## Инструкция по установке Геомер Professional с использованием сетевого ключа Guardant SIGN NET

Развертывать систему будем следующим образом. Один из компьютеров у нас будет являться сервером ключа и сервером базы данных одновременно. Кроме того, на этом же компьютере будет организовано клиентское рабочее место.

Обозначим компьютеры : Сервер-тот, про который написано выше. Р.М.1 – первое раб.место Р.М.2 – второе раб.место

Начинаем с настройки сервера. Вставляем CD с дистрибутивом в дисковод, запускается программная оболочка установщика

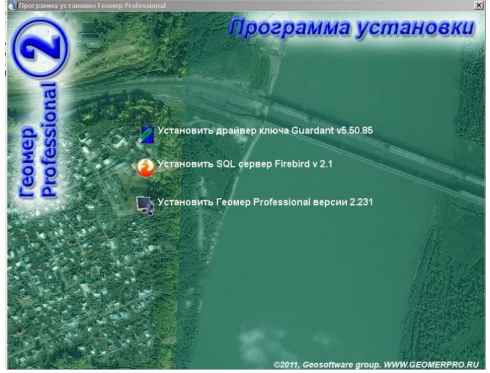

Сначала устанавливаем драйверы GUARDANT, выбрав соответствующий пункт. После запуска подтверждаем установку нажав несколько раз кнопку «Далее». После установки драйвера можно вставить ключ в порт.

На компакт-диске есть папка GNServer, в которой находится программа-сервер сетевого ключа. Копируем эту папку целиком на диск С, можно в любую папку, для простоты считаем что содержимое скопировано в C:\GNServer. В этой папке есть файл grdsrv.exe, который нужно запускать на выполнение каждый раз при запуске сервера. Проще всего это сделать, вставив ярлык для grdsrv в автозапуск (ПУСК-Программы-Автозагрузка). Пример экрана при работе grdsrv.

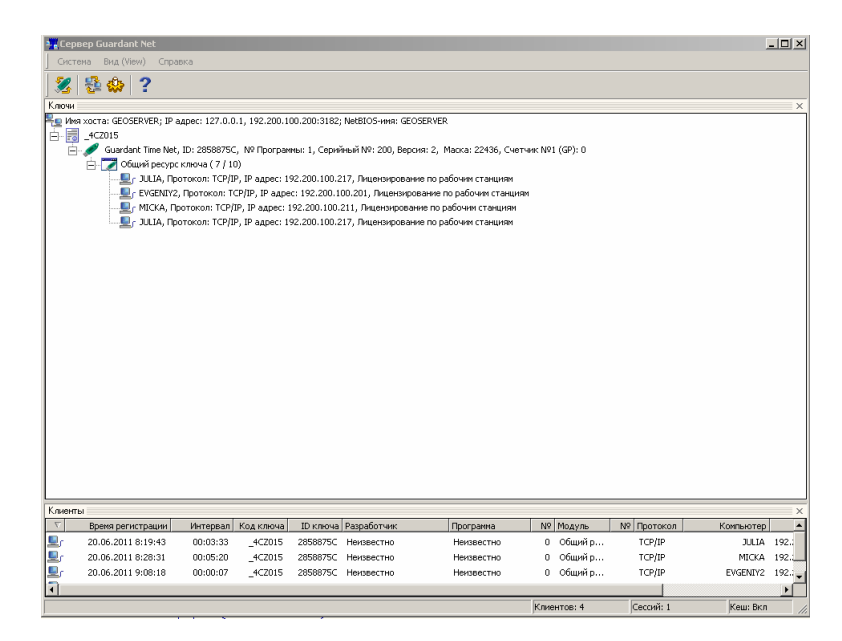

Второй исполняемый файл в этой же папке, grdmon.exe – сетевой монитор GUARDANT. Может в дальнейшем использоваться как средство диагностики с рабочих мест в сети.

Далее узнаем сетевой адрес компьютера. Для этого нажмем Пуск-выполнить, в окне введем слово COMMAND.Появится окно сеанса MS-DOS. Печатаем слово IPCONFIG и нажимаем Enter. Появится примерно такая картинка:

| C:\WINDOWS\system32\command.com                                                                                                    | _ 🗆 ×    |
|----------------------------------------------------------------------------------------------------|----------|
| Microsoft(R) Windows DOS<br>(C)Copyright Microsoft Corp 1990-2001.                                                                                          | <b>^</b> |
| C:\DOCUME~1\9335~1>ipconfig                                                                                                    |          |
| Настройка протокола IP для Windows                                                                                                    |          |
| Подключение по локальной сети – Ethernet адаптер:                                                                                                    |          |
| DNS-суффикс этого подключения . : : 192.200.100.211<br>IP-адрес : : 192.200.100.211<br>Маска подсети : : 255.255.255.8<br>Основной шлюз : : 192.200.100.253 |          |
| C:\DOCUME~1\9335~1>                                                                                                    |          |
|                                                                                                    |          |
|                                                                                                    |          |
|                                                                                                    |          |
|                                                                                                    | -        |

Цифры после слова IP-адрес записываем на листок бумаги. Еще потребуется сетевое имя сервера. Также записываем на листок бумаги.

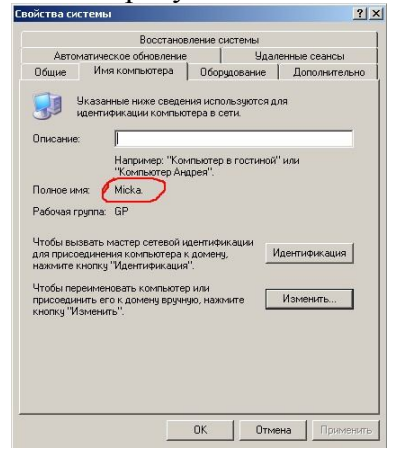

Переходим к настройке Firebird на компьютере-сервере. В программной оболочке выбираем «Установить SQL сервер Firebird 2.1» Везде нажимаем «Далее», выбираем «полную установку» ничего не меняя, кроме одного экрана :

| Выберите дополнительные з<br>Какие дополнительные з  | ные задачи<br>адачи необходимо выполнить?                                 | 6               |
|------------------------------------------------------|---------------------------------------------------------------------------|-----------------|
| Выберите дополнительны<br>Firebird, после этого нажи | ые задачи, которые должны выполнитьс:<br>чите «Далее»:                    | я при установке |
| 🔽 Использовать Guard                                 | ian для управления сервером                                               |                 |
| Способ запуска сервера                               | Firebird:                                                                 |                 |
| C Запускать в качеств                                | е Приложения                                                              |                 |
| <ul> <li>Запускать в качеств</li> </ul>              | е Службы                                                                  |                 |
| 🔽 Автоматически запу                                 | скать Firebird при каждой загрузке                                        |                 |
| 🔽 Установить Апплет Г                                | Танели Управления                                                         |                 |
| 🔲 Копировать клиентс                                 | кую библиотеку Firebird в каталог <system< td=""><td>n&gt;</td></system<> | n>              |
| Г Создать GDS32.DLL                                  | для поддержки унаследованных прилож                                       | ений            |
|                                                      | (Hasan Danee)                                                             | Отмена          |

ОБЯЗАТЕЛЬНО ПОСТАВЬТЕ ЭТУ ГАЛКУ! Иначе базы открываться не будут.

После этого переходим к установке собственно ПО Геомер. Устанавливаем из оболочки установки Геомер 2 Professional, выбрав последний пункт меню, и понажимав кнопку

«Далее». Будем считать что программу установили в папку C:\Program Files\GeoSoftware\GeoMer2.

Открываем эту папку в проводнике. Копируем сюда файл gnclient.ini из папки GNServer. Получается примерно следующее :

| 🚰 GeoMer2                         |                                                                                                    |                                                                                                    |                                                              | _ 🗆 ×       |
|-----------------------------------|----------------------------------------------------------------------------------------------------|----------------------------------------------------------------------------------------------------|--------------------------------------------------------------|-------------|
| Файл Правка Вид Избранно          | е Сервис Справка                                                                                                    |                                                                                                    |                                                              | <b></b>     |
| 😋 Назад 🔹 🕥 - 🎓 🔎                 | Поиск 🌔 Папки 🛄 •                                                                                                    |                                                                                                    |                                                              |             |
| Адрес: 🛅 C:\Program Files\GeoSoft | ware\GeoMer2                                                                                                    |                                                                                                    |                                                              | 💌 🛃 Переход |
| Папки     ×                       | Example1     Example1     Konva Reports     Konva Reports     FR4.6. User Manual-ru.pdf     Mucrpyxuxa по конвертированию.doc     Grdvk:32.dl     unpack.dl     gocient.ini     gocient.ini     GoomerPro.ini     GooMerPro.exe     GeoMerPro.exe     GeoMerPro.exe     GeoMerPro.exe     gec.exe     wins000.exe     unins000.dat     mins000.dat     BaseFB.FDB | PARAM.sql<br>= ver2.sql<br>= ver2.sql<br>= ver5.sql<br>= ver6.sql<br>= ver6.sql<br>= ver9.sql<br>= ver10.sql<br>= ver10.sql<br>= ver10.sql<br>= ver10.sql<br>= ver13.sql<br>= ver13.sql<br>= ver14.sql<br>= ver16.sql<br>= ver16.sql<br>= ver16.sql<br>= ver18.sql<br>= ver18.sq | E ver21.sq<br>E ver22.sq<br>伊 GeoMerPro.reg<br>聞 License.rtf |             |

Открываем в блокноте файл geomerpro.ini (двойным щелчком) Исправляем раздел [Client]

```
[Client]
***
***
USENETDONGLE=1
```

Исправляем только эту строку, значение параметра ставим обязательно 1. Этот параметр означает – использовать сетевой ключ. Закрываем файл, сохранив изменения.

Теперь открываем в блокноте gnclient.ini. Этот файл отвечает за параметры сетевого ключа, из него компьютер узнает как найти сетевой ключ. В разделе [SERVER] в конце видим :

[SERVER] \*\*\* ;server IP address or host name (127.0.0.1 by default) IP\_NAME=192.200.100.200 ;server NETBIOS name (NVSK\_SRVR by default) NB\_NAME=GEOSERVER ;Enable/disable broadcasting search (ON by default) SEARCH=OFF

Исправляем выделенные цветом параметры. IP\_NAME – адрес компьютера-сервера (записывали на листе бумаги). NB\_NAME – имя сервера (с того же листа).\*\*\*

\*\*\*В данном случае, мы настраиваем пока что компьютер-сервер, можно использовать параметры 127.0.0.1 и localhost, это означает что сервер расположен на локальном компьютере. На рабочих местах – см.выше, эти параметры использовать нельзя.

Теперь нам нужно создать базу данных. Пусть она будет находиться в папке D:\WORKBASE на нашем компьютере-сервере. Создадим такую папку на диске (в проводнике например).

Запустите Геомер Рго. Выберите пункт меню проект-создать проект. Укажите папку D:\WORKBASE для создания проекта и нажмите кнопку «Создать» в диалоге. У нас получился файл базы данных с полным именем D:\WORKBASE\workbase.fdb. Закрываем Геомер.

Теперь сделаем так чтобы в меню быстрой загрузки появилась наша БД. Опять открываем файл geomerpro.ini. Смотрим раздел [MenuExtension]

[MenuExtensions]

(БД не существует) БД на сервере 192.200.100.200 подключ.по протоколу NetBEUI=\\192.200.100.200\D:\WORKBASE\WORKBASE.fdb (БД не существует) Та же БД на сервере 192.200.100.200, но подключ.по протоколу TCP/IP=192.200.100.200:D:\WORKBASE\WORKBASE.fdb (БД не существует) А это локальная БД D:\test\Workbase.fdb=D:\Test\Workbase.fdb

Тестовая база данных с примером=Example1\Workbase.fdb

В левой части строки, до знака равенства, находится текст отображаемый в пункте меню. Справа от знака равенства – полный путь к БД. Одна БД – одна строка. Исправляем выделенный цветом адрес по умолчанию на записанный адрес с листка бумаги. Исправляем левую часть строки, как вам больше нравится.

Иногда бывает что по протоколу TCP/IP БД не подключается (связано с некорректной работой сети. В этом случае можно попробовать сформировать строку подключения по правилам для протокола NETBEUI, это первая строчка.

Закрываем файл, сохранив изменения. Открываем Геомер, выбираем пункт меню проектбыстрая загрузка, и тестируем исправления. Если БД открывается – все ОК.

На этом настройку сервера можно считать законченной. Переходим к настройке РМ-1.

Ha PM-1 устанавливаем Firebird, не забывая включить галку «копировать клиентскую библиотеку». Можно конечно установить только клиентскую часть сервера, но тогда невозможно будет открывать локальные БД, потому устанавливаем Firebird полностью.

Устанавливаем Геомер. Копируем в папку, куда мы установили программу gnclient.ini. Открываем его в блокноте :

[SERVER] \*\*\* ;server IP address or host name (127.0.0.1 by default) IP\_NAME=192.200.100.200 ;server NETBIOS name (NVSK\_SRVR by default) NB\_NAME=GEOSERVER ;Enable/disable broadcasting search (ON by default) SEARCH=OFF

Исправляем выделенные цветом параметры. IP\_NAME – адрес компьютера-сервера (записывали на листе бумаги). NB\_NAME – имя сервера с того же листа, в общем здесь все как перед этим делали на сервере.

Открываем в блокноте файл geomerpro.ini (двойным щелчком) Исправляем раздел [Client]

[Client] ClientID=2 \*\*\* \* \*\* USENETDONGLE=1 Точно также разрешаем сетевой ключ. Кроме того, исправляем ClientID на следующий по порядку номер (на сервере у нас была единичка, здесь ставим 2).

Исправляем раздел [MenuExtension], это мы уже умеем.

[MenuExtensions]

[Interfactors/ins] (БД не существует) БД на сервере 192.200.100.200 подключ.по протоколу NetBEUI=\\192.200.100.200\D:\WORKBASE\WORKBASE.fdb (БД не существует) Та же БД на сервере 192.200.100.200, но подключ.по протоколу TCP/IP=192.200.100.200:D:\WORKBASE\WORKBASE.fdb (БД не существует) А это локальная БД D:\test\Workbase.fdb=D:\Test\Workbase.fdb

Тестовая база данных с примером=Example1\Workbase.fdb

Теперь пробуем открыть удаленную базу данных.

Настройка первого РМ закончена.

На компьютере PM-2 проводим все те же действия что и на PM-1. Только ClientID ставим уже 3.